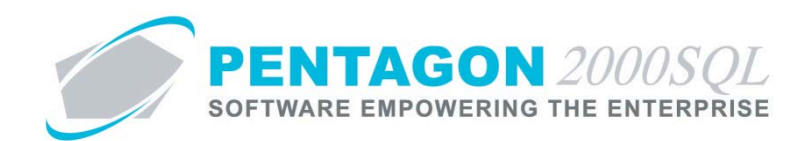

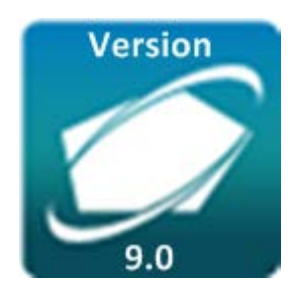

# **PENTAGON 2000 SOFTWARE**

# **ETS-TA – Time and Attendance Module**

Pentagon 2000 Software 15 West 34<sup>th</sup> Street 5<sup>th</sup> Floor New York, NY 10001 Phone 212.629.7521 • Fax 212.629.7513

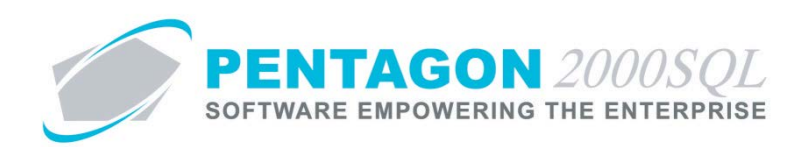

| TITLE:                 | Time and Attendance                       |                  |            |
|------------------------|-------------------------------------------|------------------|------------|
| PART:                  | General System                            |                  |            |
| MODULE:                | ETS-TA – Time and Attendance Module       | Build            | 9.0.0.27   |
| <b>RESPONSIBILITY:</b> | Procedures Specialist, Pentagon 2000      | <b>REVISION:</b> | 00         |
| APPROVED BY:           | Vice President, Operations, Pentagon 2000 | EFFECTIVE DATE:  | 02/04/2014 |

# Purpose

Enables complete time keeping capabilities for employees. Features include:

- Simple clock-in/clock-out system utilizing bar codes
- Assign employees to shifts and track breaks, holidays, leave and absences
- Track overtime hours
- Application may be run on stand-alone workstations
- Developed for ease of use with touch screen interface
- Administrative tools allow modification of closed sessions and the termination of open sessions by supervisors
- Generate employee time and attendance reports

#### Overview

This procedure outlines the steps for setup and use of the Time and Attendance module.

### **Required Modules/Features**

- Pentagon 2000 Core
- Time and Attendance

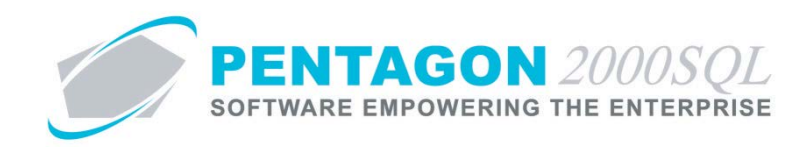

# **Table of Contents**

| 1.  | COMPANY SETUP                         | 4  |
|-----|---------------------------------------|----|
| 2.  | SHIFT SETUP                           | 7  |
| 3.  | HOLIDAYS SETUP                        | 13 |
| 4.  | ABSENCE/LEAVE PROGRAM SETUP           | 14 |
| 5.  | TASK SERVER SETUP                     | 16 |
| 6.  | TERMINAL SETUP                        | 18 |
| 7.  | ETS-TA TERMINAL INTERFACE             | 20 |
| 8.  | SCHEDULE EMPLOYEE ABSENCES/LEAVE      | 22 |
| 9.  | AUTHORIZE EMPLOYEE OVERTIME           | 24 |
| 10. | TIME AND ATTENDANCE UPDATE            | 26 |
| 11. | MANUAL TIME ATTENDANCE INPUT          | 28 |
| 12. | VIEW OPEN TIME AND ATTENDANCE RECORDS | 30 |
| 13. | VIEW USERS LOGGED IN                  | 32 |
| 14. | REPORTS                               | 33 |

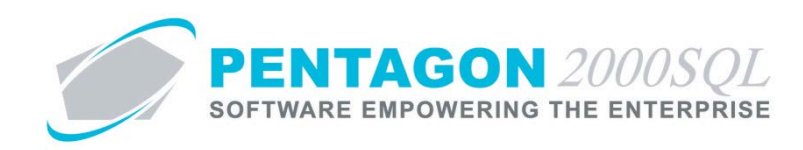

# Procedure

#### 1. Company Setup

- a. Identify Company Workweek
  - i. From the ribbon, left-click Administration, left-click System and left-click Company/Dept/Div Setup.

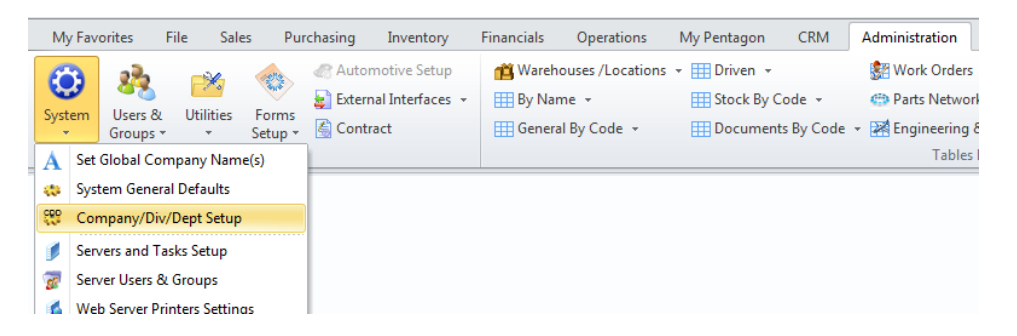

ii. The Company List search window will appear.

| 🗾 Company Li    | st                                 | — Ξ Σ                        |
|-----------------|------------------------------------|------------------------------|
| Start With :    |                                    |                              |
|                 |                                    | Max Search Result Lines : 50 |
| Drag a column h | eader here to group by that column |                              |
| Company No      | Company Name                       |                              |
| •               | Parts and Maintenance Corporation  |                              |
| 2               | ACME Engine                        |                              |
| 3               | Aveos - Air Canada                 |                              |
|                 |                                    |                              |
| 4               |                                    |                              |
|                 |                                    | AS OK                        |

iii. Select the appropriate company (left-click the line within the search window and left-click OK; or double-click the line within the search window).

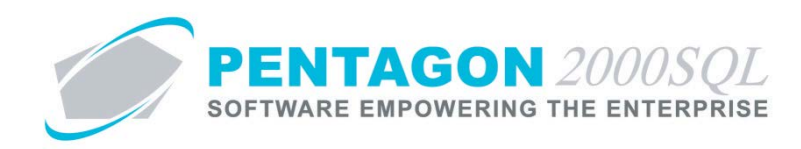

iv. The Company window will appear.

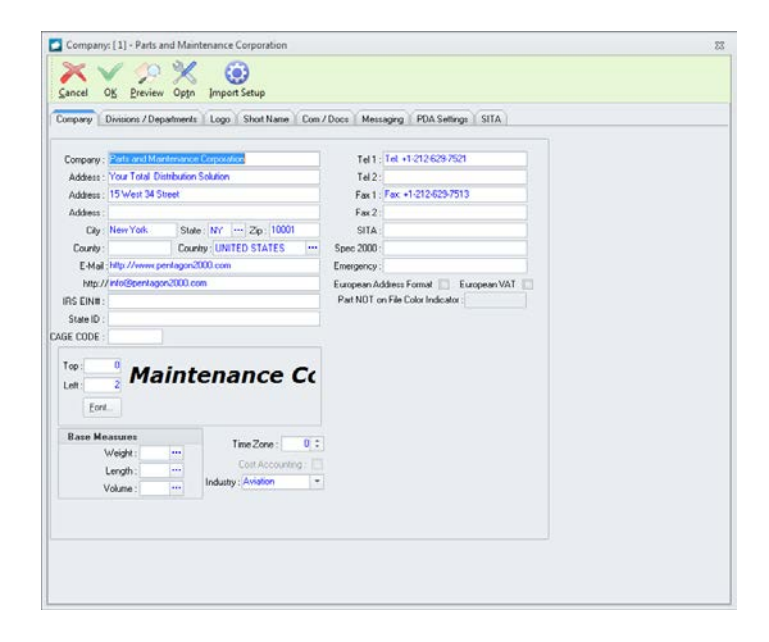

v. Left-click the Com/Docs tab.

| ompany Unitions / Departments Logo Sho | Name Com / Docs M          | lessaging PDA Settings SITA                                                               |           |             |
|----------------------------------------|----------------------------|-------------------------------------------------------------------------------------------|-----------|-------------|
| HTTP Proxy Settings                    | ot.                        | Working Days<br>Sunday<br>Wonday<br>Wonday<br>Wednesday<br>Wednesday<br>Finangy<br>Finday |           |             |
| Cost Distribution By                   | First working day          | of the week                                                                               |           |             |
| () Value                               | Monday                     | (m)                                                                                       |           |             |
| Quantity UM : EA                       | Images<br>Scan images as : | JPEG • Options                                                                            |           |             |
| Shipping Forms Setup                   | Work Ore                   | der Forms Setup                                                                           |           |             |
| 8130-1/3 EASA ATA 106 TC               | ELAIN 8130-1/3             | EASA ATA 106 TC                                                                           | AAC - 038 | Asian Forms |
| FS ARC: Inip   FS ARC: MFG   FS: CDC   | Milary Re                  | lease                                                                                     |           |             |
|                                        | Kitting / M                | lanufacturing                                                                             |           |             |
|                                        | 8130-1/3                   | EASA ATA 106 TC                                                                           | AAC - 038 | Asian Forms |
|                                        |                            |                                                                                           |           |             |

- 1. Working Days group box Identify the days that should be included in a normal work week.
- 2. First working day of the week field Select the day of the week that begins the normal work week.
- vi. Left-click the **OK** button on the **Company** window toolbar to save any changes and close the window.
- vii. A **Confirm** window will appear with the following message:
- viii. Left-click the Yes button to confirm the changes.

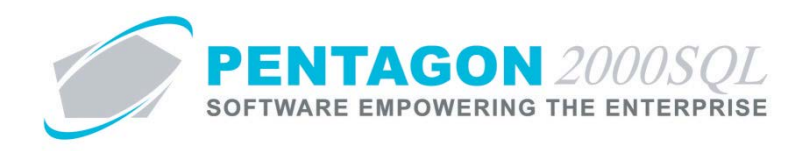

# b. Identify Employee Company

NOTE: Identifying the company is only necessary if your organization is utilizing a multi-company system.

i. From the User/Employee Information window, left-click the Personal Info tab.

|             |                 |             | Last Name :      | Wright Sec               | ond Name :         |               |                |             |            |     |
|-------------|-----------------|-------------|------------------|--------------------------|--------------------|---------------|----------------|-------------|------------|-----|
| Personal le | Info Login S    | ecurity Doc | Security Approva | Is Labor Rates Lic/Certi | icates Working     | Site Info Eme | rgency Contact | Preferences | Web Access | C 4 |
| Address : 2 | 2304 Dalfodil L | ane         |                  | Title                    |                    |               |                |             |            |     |
| Address :   |                 |             |                  | Status                   |                    |               |                |             |            |     |
| Address :   |                 |             |                  | S.S.#                    | 633-03-8756        |               |                |             |            |     |
| City : H    | femdon          | St: VA      | Zip: 20170       | Company ID#              |                    |               |                |             |            |     |
| Region :    |                 |             |                  | Birth Date :             | 9/3/1983           |               |                |             |            |     |
| County      |                 | Country :   |                  | Passport No. :           |                    |               |                |             |            |     |
| Tel: 7      | 703-435-4407    |             | Ext              | Nationality              |                    |               |                |             |            |     |
| Fax:        |                 |             |                  | User is Active           | × ·                |               |                |             |            |     |
| E-Mail .    |                 |             |                  | Unabled                  | Company            |               | 1              |             |            |     |
|             |                 | Memo 💡      |                  |                          | Division :         |               |                |             |            |     |
|             |                 |             |                  |                          | Department :       |               |                |             |            |     |
|             |                 |             |                  | Acce                     | ss to Pentagon Pro | iect Server 🛛 | i i            |             |            |     |
|             |                 |             |                  |                          |                    |               |                |             |            |     |
|             |                 |             |                  |                          |                    |               |                |             |            |     |
|             |                 |             |                  |                          |                    |               |                |             |            |     |
|             |                 |             |                  |                          |                    |               |                |             |            |     |

- ii. Left-click the Edit button on the User/Employee Information window toolbar.
- iii. **Company** field Identify the company with which the employee is associated.
- iv. Left-click the **OK** button on the **User/Employee Information** window toolbar to save the record.

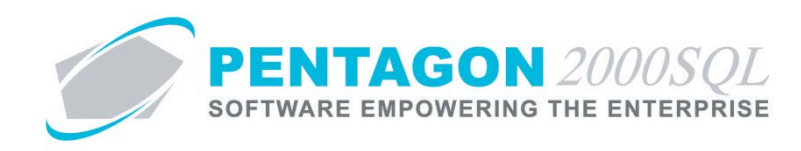

# 2. Shift Setup

Shifts may be setup in order to identify when an employee is scheduled to work. Some reports will compare scheduled work with actual work.

- a. Create Shifts
  - i. Attendance Shifts Window
    - 1. From the ribbon, left-click Administration, left-click Users & Groups, select Time and Attendance and left-click Attendance Shifts.

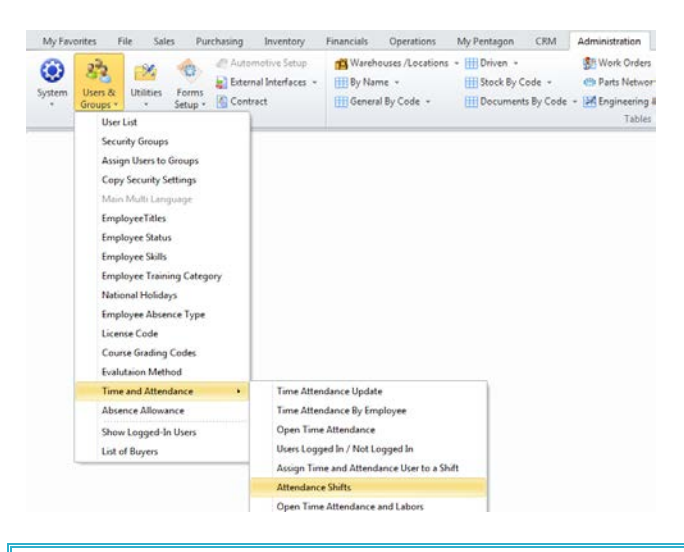

**NOTE:** You may also access this window from the **Administration** menu on the **Main Menu** toolbar (if the ribbon is not enabled) or from the **Admin** button on the **Main Menu** screen.

2. The Attendance Shifts window will appear.

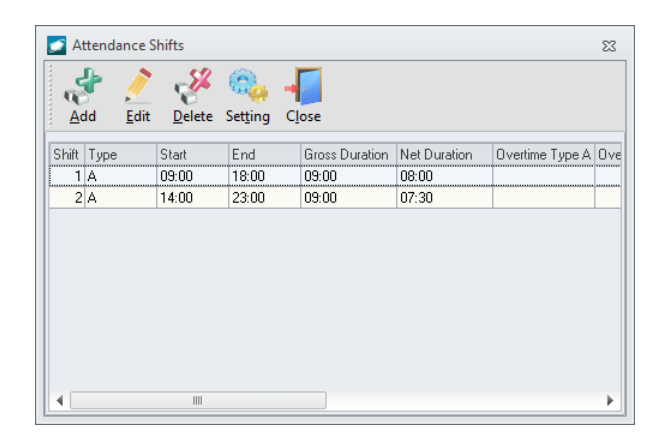

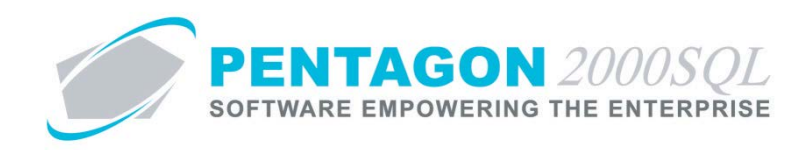

ii. Attendance Shifts Window Toolbar

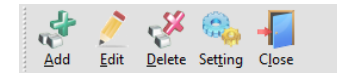

- 1. Add button Left-click to add a shift.
- 2. Edit button Left-click after selecting the line that corresponds with an existing shift to edit.
- 3. Delete button Left-click after selecting the line that corresponds with an existing shift to delete.
- 4. Setting button Left-click to view menu options.
  - a. **Save Settings** option Left-click to save the sizing and position of the window and the column order of the grid.
  - b. **Clear Settings** option Left-click to clear the sizing and position of the window and the column order of the grid. Settings will return to the system default.
- 5. Close button Left-click to close the Attendance Shifts window.

#### iii. Add a Shift

- 1. Left-click the Add button on the Attendance Shifts window toolbar.
- 2. The Attendance Shift window will appear.

| 줄 Attendance Shift         | Σ                     |
|----------------------------|-----------------------|
| Cancel OK                  |                       |
| Shift No.                  | :8                    |
| Shift                      | Breaks                |
| Start Time :               | 🗧 From : 🗢 To : 🗢     |
| End Time :                 | ÷ From : ÷ To :       |
| Gross Duration :           | ÷ From : + To : 4     |
| Payments types definitions |                       |
| Shift type :               | Ŧ                     |
| Over Time Type A :         | First Overtime Hours. |
| Over Time Type B :         | Next Overtime Hours.  |
| Over Time Type C :         | Next Overtime Hours.  |

- a. **Shift No.** field Identify the shift number. This field will be populated with the next available consecutive number, but may be modified if necessary
- b. **Shift** group box

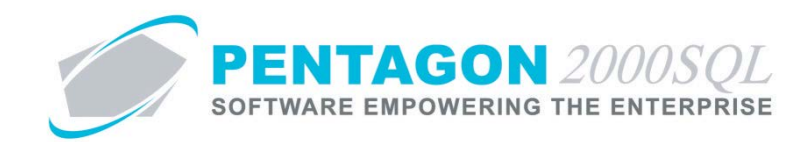

- i. Start Time field Enter the time at which the shift begins in 24-hour format.
- ii. End Time field Enter the time at which the shift ends in 24-hour format.
- iii. Gross Duration field Displays the duration of the shift (from start to finish).
- iv. **Net Duration** field Displays the gross duration of the shift minus the breaks identified in the **Breaks** group box.
- c. **Breaks** group box Identify up to three scheduled breaks
  - i. From fields Enter the time at which the break begins in 24-hour format.
  - ii. To fields Enter the time at which the break ends in 24-hour format.
- d. **Payments types definitions** group box Identify payment types to properly classify labor on reports for keying into third-party payroll systems

**NOTE:** Each shift may be associated with one shift type. In addition, up to three overtime premiums may be identified for each shift.

- i. **Shift Type** field Identify a shift type that will be identified on some reports as payment types.
- ii. **Over Time Type A** field Identify the number of hours of overtime that the worker may work past the normal number of hours in a shift before the pay calculation changes.
- iii. **Over Time Type B** field Identify the number of hours of overtime hours that the worker may work past **Overtime Type A**, before the pay calculation changes.
- iv. **Over Time Type C** field Identify the number of hours of overtime hours that the worker may work past **Overtime Type B**, before the pay calculation changes.

**NOTE:** Technically the value of this field has no effect on reporting; all hours worked past **Overtime Type B** will be classified as **Overtime Type C**.

- e. Left-click the **OK** button on the **Attendance Shift** window toolbar to save the record and close the window.
- 3. The shift will appear in the grid.
- 4. Left-click the **Close** button on the **Attendance Shifts** window toolbar to close the window.

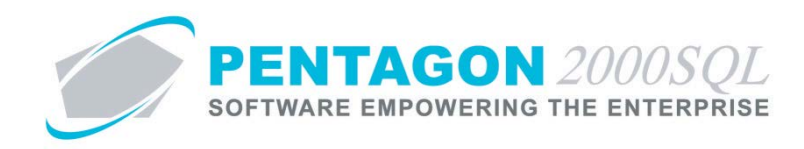

# b. Identify Employee Shift(s)

- i. Users Shifts Window
  - 1. From the ribbon, left-click Administration, left-click Users & Groups, select Time and Attendance and left-click Assign Time and Attendance User to a Shift.

| av | orites      | Fi                                                                                                    | le Sal                                                                                                    | es Pur                                                                                                    | chasing  | Inventory                                               | Financials                              | Operations                                             | My Pent                             | agon                                    | CRM  | Administration |
|----|-------------|----------------------------------------------------------------------------------------------------|----------------------------------------------------------------------------------------------------|----------------------------------------------------------------------------------------------------|----------|---------------------------------------------------------|-----------------------------------------|--------------------------------------------------------|-------------------------------------|-----------------------------------------|------|----------------|
| n  | Use<br>Grou | Find the second second | Utilities<br>Utilities<br>List<br>ity Groups<br>n Users to<br>Security S<br>Multi Lan-<br>oyee Titles<br>oyee Statu<br>oyee Statu<br>oyee Skills<br>oyee Train<br>nal Holida<br>oyee Abse<br>se Code<br>se Grading | es Pur<br>Forms<br>Setup ×<br>Groups<br>ettings<br>guage<br>is<br>ing Catego<br>iys<br>nce Type<br>(Codes | rchasing | Inventory<br>motive Setup<br>nal Interfaces  +<br>tract | Financials<br>Mareh<br>By Nar<br>Genera | Operations<br>ouses /Locations<br>ne +<br>al By Code + | My Pent<br>• • I Dri<br>I Sto<br>Do | agon<br>ven +<br>ck By Coc<br>cuments B | le + | Administration |
|    |             | Evalu                                                                                                    | taion Metl                                                                                                    | hod                                                                                                    |          |                                                         |                                         |                                                        |                                     |                                         |      |                |
|    |             | fime                                                                                                    | and Atten                                                                                                    | dance                                                                                                    | •        | Time Atte                                               | ndance Updat                            | e                                                      |                                     |                                         |      |                |
|    |             | Abser                                                                                                    | nce Allowa                                                                                                    | ance                                                                                                    |          | Time Atte                                               | ndance By Em                            | ployee                                                 |                                     |                                         |      |                |
|    |             | Show                                                                                                    | Logged-I                                                                                                    | n Users                                                                                                   |          | Open Tim                                                | e Attendance                            |                                                        |                                     |                                         |      |                |
|    |             | List o                                                                                                    | f Buyers                                                                                                    |                                                                                                    |          | Users Log                                               | ged In / Not L                          | ogged In                                               |                                     |                                         |      |                |
|    | _           |                                                                                                    |                                                                                                    |                                                                                                    |          | Assign Tin                                              | ne and Attend                           | ance User to a Sł                                      | nift                                |                                         |      |                |
|    |             |                                                                                                    |                                                                                                    |                                                                                                    |          | Attendanc                                               | e Shifts                                |                                                        |                                     |                                         |      |                |
|    |             |                                                                                                    |                                                                                                    |                                                                                                    |          | Onen Tim                                                | e Attendance                            | and Labors                                             |                                     |                                         |      |                |

**NOTE:** You may also access this window from the **Administration** menu on the **Main Menu** toolbar (if the ribbon is not enabled) or from the **Admin** button on the **Main Menu** screen.

2. The Users Shifts window will appear.

| 🗾 Users                 | ; Shifts                     |                        |                           |              | :          |
|-------------------------|------------------------------|------------------------|---------------------------|--------------|------------|
| <b>∦</b><br><u>A</u> dd | <u>/</u><br>Edit <u>D</u> el | Gine Close             |                           |              |            |
| Drag a i                | column header here t         | o group by that column | CL:0                      | Marked Games | 57-15-1 50 |
| 101e                    | Margaret                     | Eagan                  | Stillt                    | 1 3/24/2010  | 3/24/2050  |
| 002                     | Cruz                         | Haire                  |                           | 1 3/24/2010  | 3/24/2060  |
| 003                     | Stephanie                    | Orozco                 | )rozco 1 3/24/2010        |              | 3/24/2060  |
| )04                     | Michael                      | Сох                    | Cox 1 3/24/2010 3/24/2    |              | 3/24/2050  |
| )05                     | Anna                         | Wright                 | Vright 1 3/24/2010 3/24/2 |              | 3/24/2060  |
| )06                     | Leslie                       | Ashley                 |                           | 1 3/24/2010  | 3/24/2050  |
| 007                     | Vincent                      | Johnston               |                           | 1 3/24/2010  | 3/24/2050  |
| 008                     | Michael                      | Schade                 |                           | 1 3/24/2010  | 3/24/2040  |
| 009                     | Paul                         | Schuster               |                           | 1 3/24/2010  | 3/24/2050  |
| 4                       | i                            | İ                      |                           | i            |            |

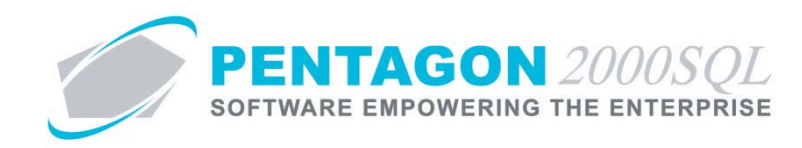

ii. Users Shifts Window Toolbar

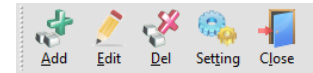

- 1. Add button Left-click to associate a user with a shift.
- 2. Edit button Left-click after selecting the line that corresponds with an existing record to edit.
- 3. **Delete** button Left-click after selecting the line that corresponds with an existing record to delete.
- 4. **Setting** button Left-click to view menu options.
  - a. **Save Settings** option Left-click to save the sizing and position of the window and the column order of the grid.
  - b. **Clear Settings** option Left-click to clear the sizing and position of the window and the column order of the grid. Settings will return to the system default.
- 5. Close button Left-click to close the Users Shifts window.
- iii. Associate an Employee with a Shift
  - 1. Left-click the Add button on the Users Shifts window toolbar.
  - 2. The **Update Shift** window will appear.

| 💽 Update Shift 🛛 💈       | 3 |
|--------------------------|---|
| Cancel OK                |   |
| Employee :               |   |
| Name :                   |   |
| Shift :                  |   |
| Valid From : 2/3/2014 -  |   |
| Valid Until : 2/3/2014 🔹 |   |

- a. Employee field Select the employee that will be associated with the shift.
- b. **Name** field Displays the name associated with the user selected.
- c. Shift field Select the shift to be associated with the employee.
- d. Valid From field Select the date on which the employee began/will begin working the shift.
- e. Valid To field Select the date on which the employee will finish working the shift.

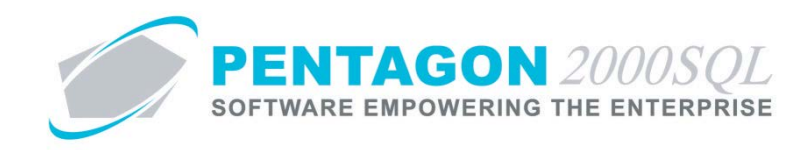

- f. Left-click the **OK** button on the **Update Shift** window toolbar to save the record and close the window.
- 3. The record will appear in the grid.
- 4. Left-click the **Close** button on the **Users Shifts** window toolbar to close the window.

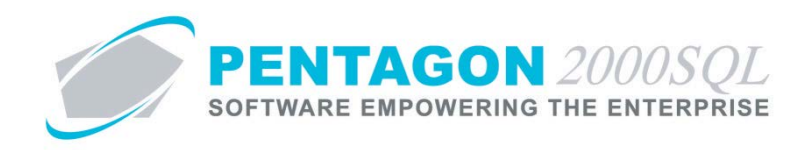

# 3. Holidays Setup

a. From the User/Employee Information window, left-click the Labor Rates tab.

|                   |             | L            | sat Name : | Wight |            | Seco       | nd Name :         |           |        |              |             |            |    |
|-------------------|-------------|--------------|------------|-------|------------|------------|-------------------|-----------|--------|--------------|-------------|------------|----|
| Personal Info Log | in Security | Doc Security | Approva    | a L   | abor Rates | Lic/Certif | cates Working Sit | e Info    | Errerg | ency Contact | Preferences | Web Access | CA |
| Monthlu Salar     |             | 0.00100      | nours .    | He:   | Half Day   | 00.00 Hrs  | Date Hired        |           |        |              |             |            |    |
| O Weekly Salar    |             |              |            | Her:  | FullDay    | 00.00 Hrs  | Commission 2      |           | 0000   |              |             |            |    |
| 🧿 Daily Salary    |             | 130.00 08    | 00         | Ha    |            |            | Maximum hours     |           |        |              |             |            |    |
|                   |             |              |            |       |            |            | allowed in a week | 00.00     |        | Ha.          |             |            |    |
|                   |             |              |            |       |            |            |                   | Absend    | 101    |              |             |            |    |
| Include National  | Holder in   | Labor Shift  | Rates      |       |            |            |                   |           |        |              |             |            |    |
| Payrol Report     |             | Add          | E.         | £ ::  | Delete     |            |                   |           |        |              |             |            |    |
| Standard Houly R  | de .        | Cost Code    | Shift      | F     | Reg. Cost  | Reg (      | harge Over        | time Cost | Ove    | ntime Charge |             |            |    |
| Cost :            | 0.00        |              |            |       |            |            |                   |           |        |              |             |            |    |
| Charge :          | 0.00        |              |            |       |            |            | a destada de      |           |        |              |             |            |    |
| OverTime Hourly R | bhb         |              |            |       |            | -140 0918  | to definition     |           |        |              |             |            |    |
| Cash              | 0.00        |              |            |       |            |            |                   |           |        |              |             |            |    |
| CON:              | 0.00        |              |            |       |            |            |                   |           |        |              | -           |            |    |

- b. Left-click the **Edit** button on the **User/Employee Information** window toolbar.
- c. Holiday Hrs group box
  - i. Half Day field Enter the number of hours that the employee is paid for half-day holidays.
  - ii. Full day field Enter the number of hours that the employee is paid for full-day holidays.
- d. **Include National Holidays in Payroll Report** flag Mark the flag as checked to show defined holidays on the employee's payroll reports.
- e. Left-click the **OK** button on the **User/Employee Information** window toolbar to save the record.

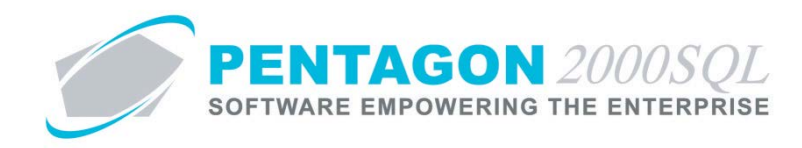

#### 4. Absence/Leave Program Setup

Absence allowances may be set up for vacation, sick or any other type of absence/leave.

- a. Absence Allowance Window
  - i. From the ribbon, left-click Administration, left-click Users & Groups, left-click Absence Allowance.

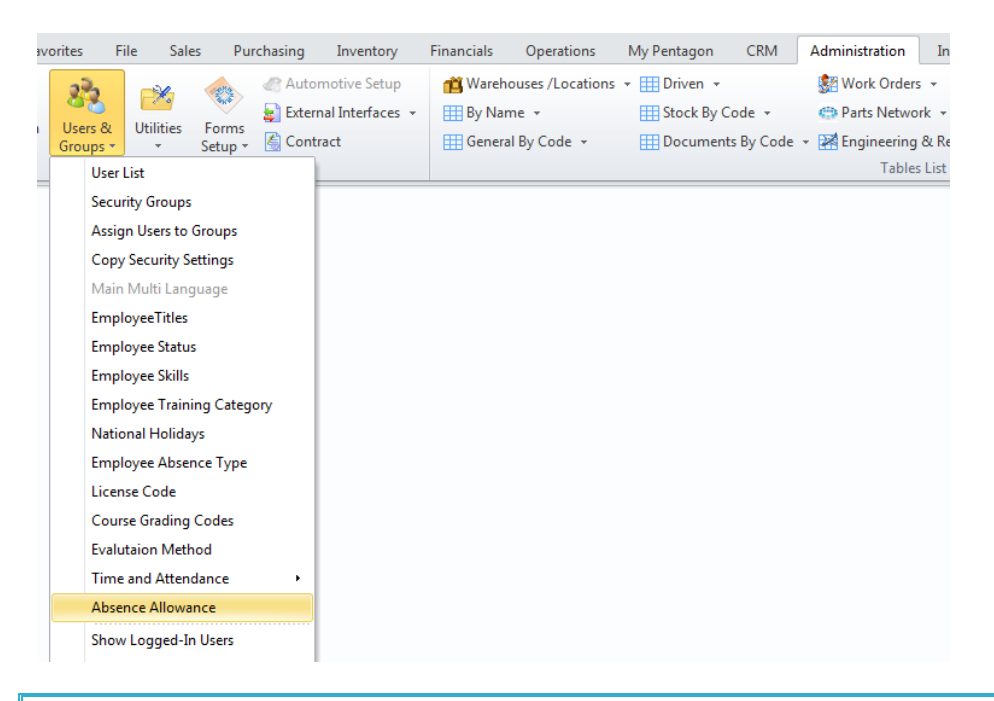

**NOTE:** You may also access this window from the **Administration** menu on the **Main Menu** toolbar (if the ribbon is not enabled) or from the **Admin** button on the **Main Menu** screen.

ii. The Absence Allowance List search window will appear.

| Absence All     | owance List                       |           |             | - • ×                        |
|-----------------|-----------------------------------|-----------|-------------|------------------------------|
| Start With :    |                                   | •••       |             |                              |
|                 |                                   |           |             | Max Search Result Lines : 50 |
| )rag a column h | neader here to group by that colu | imn       |             |                              |
| User            | Absence Code                      | Allowance | From Date   | To Date                      |
| 001             | 003                               | 08:00     | Mar-10-2010 | Mar-24-2010                  |
| )01             | 001                               | 70:00     | Nov-16-2007 | Dec-16-2007                  |
| )05             | 001                               | 24:00     | Jan-01-2014 | Dec-31-2014                  |
|                 |                                   |           |             |                              |
|                 |                                   | 10        |             |                              |

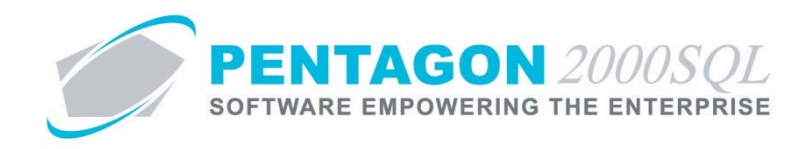

- b. Add an Absence Allowance
  - i. Left-click the Add button at the bottom of the Absence Allowance List search window.
  - ii. The Insert Absence Allowance window will appear:

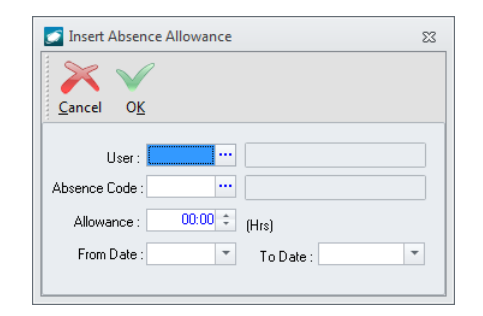

- 1. User field Select the user for whom the absence allowance is being set up
- 2. Absence Code field Select the appropriate absence type
- 3. Allowance field Enter the number of hours allowed for the employee in the range that will be identified.
- 4. From Date field Enter the date on which the absence allowance begins.
- 5. **To Date** field Enter the date on which the absence allowance ends.
- 6. Left-click the **OK** button on the **Insert Absence Allowance** window toolbar to save the record and close the window.
- iii. The absence allowance will appear in the grid
- iv. Left-click the Close button.

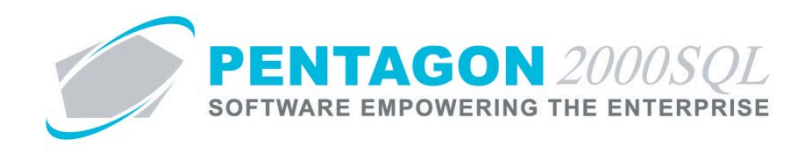

#### 5. Task Server Setup

ETS-TA must be associated with a task server within **Administration** in order to operate.

a. From the ribbon, left-click Administration, left-click System and left-click Servers and Tasks Setup.

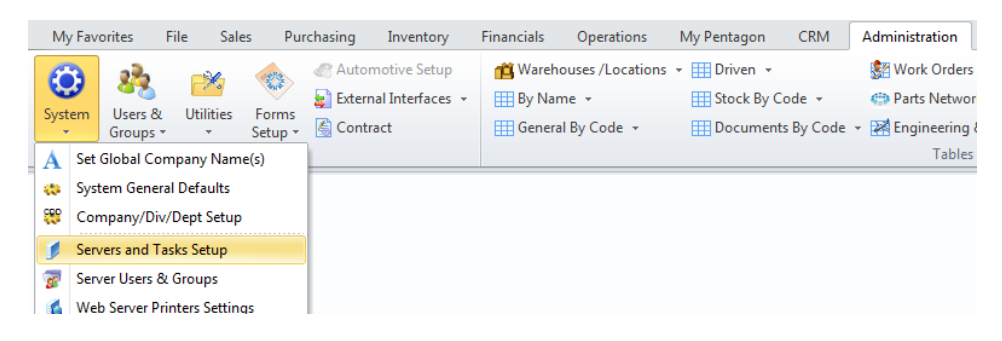

b. The Pentagon 2000 Distributed Computing Setup window will appear.

| 20022        |                                 |             |            |               |        |         | Server Info                        |            |                                                |
|--------------|---------------------------------|-------------|------------|---------------|--------|---------|------------------------------------|------------|------------------------------------------------|
| Search Fo    | x: [0 -]                        |             |            |               |        |         | Server ID :                        | Main       |                                                |
| Drag a colum | in header here to group by that | et column   |            |               |        |         | Server Address :                   | CHRIS      | PC                                             |
| Server ID    |                                 | Server Name | Server Add | Listening Pox | Active | Reliesh | Listening Port :                   |            | 39000 :                                        |
| Main         |                                 | Main        | CHRIS-PC   | 39000         | - 105  | 3       | Server Name :                      | Main       |                                                |
| ETSTA_01     |                                 | ETS-TA_01   | CHRIS-PC   | 40000         | 18     | 3       | Server Description :               |            |                                                |
|              |                                 |             |            |               |        |         | Set Server As M<br>Clear Setup Cas | lan<br>:he | Send Log Files To Support<br>Scheduled History |
|              |                                 |             |            |               |        |         | Glossary                           |            |                                                |
|              |                                 |             |            |               |        |         | Server Is Ru                       | ming       | Server is not Running                          |
|              |                                 |             |            |               |        |         | Man Server                         |            |                                                |
| Scheduled Ta | aska                            |             |            |               |        |         | Man Server                         |            |                                                |

**NOTE:** You may also access this window from the **Administration** menu on the **Main Menu** toolbar (if the ribbon is not enabled) or from the **Admin** button on the **Main Menu** screen.

c. ETS-TA may be run on any existing task server or you may create a new task server.

**NOTE:** Instructions for creating and installing a new task server may be found in the procedure "Task Server Setup" in the Administration section of this manual.

- d. Left-click the line that corresponds to the ETS-TA task server and then left-click the **Refresh** button on the **Pentagon 2000 Distributed Computing Setup** window toolbar.
  - i. If the task server is running, the computer icon in the **Active** column will display with a green screen.

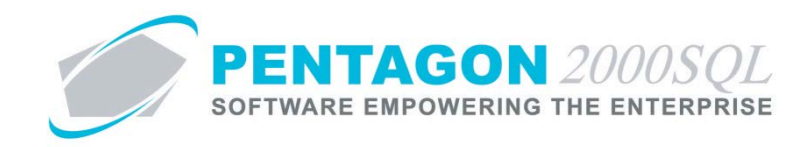

ii. If the server is not running, open the **Utility Manager** to start the task server.

**NOTE:** Instructions for starting a task server may be found in the procedure "Task Server Setup" in the Administration section of this manual.

e. Record or note the Server Address and Listening Port for terminal setup.

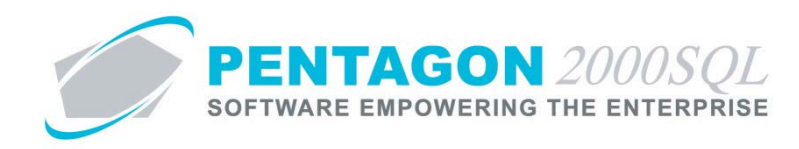

#### 6. Terminal Setup

ETS-TA may run on any terminal that is connected to your organization's network on which Pentagon 2000 runs.

- a. Create a shortcut to the ETS-TA application (ETSTA.exe) from the directory where the Pentagon application (Pentgon.exe) exists.
- b. ETS-TA Initial Setup

**NOTE:** The following must only be performed once, provided that all terminal shortcuts are pointed to the same network instance of Pentagon.

- i. Double-click the ETS-TA shortcut.
- ii. The Time and Attendance configuration window will appear.

| PENTAGON 2000SQL <sup>TM</sup> |             |  |  |  |  |  |  |  |
|--------------------------------|-------------|--|--|--|--|--|--|--|
| Station Setup                  |             |  |  |  |  |  |  |  |
| ETS Server IP Address:         | 172.20.10.4 |  |  |  |  |  |  |  |
| ETS Server Port:               | 40000       |  |  |  |  |  |  |  |
| Company No:                    | 1           |  |  |  |  |  |  |  |
| Administrator Password:        | ***         |  |  |  |  |  |  |  |
| ОК                             | Cancel      |  |  |  |  |  |  |  |

- 1. ETS Server IP Address field Enter the Server Address from the task server setup.
- 2. ETS Server Port field Enter the Listening Port from the task server setup.
- 3. **Company** field Identify the company for which the terminal will be used.
- 4. Administrator Password field Enter the ADM password for the identified company.
- 5. Left-click the **OK** button to save the changes.
- 6. An Information window will appear with the following message:

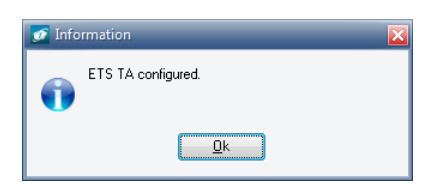

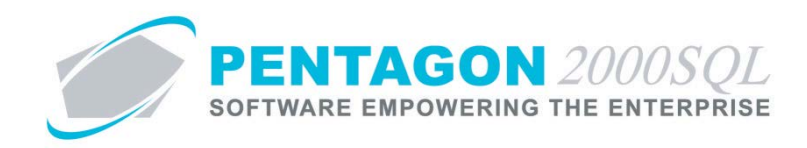

7. Left-click the **OK** button.

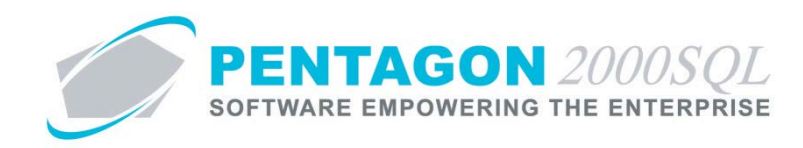

# 7. ETS-TA Terminal Interface

#### a. Open Terminal Interface

- i. Left-click the ETS-TA shortcut to open the application on the terminal.
- ii. The Time and Attendance terminal interface will appear

| PENTAGON 2000SQL™ |                             |  |  |  |  |  |  |
|-------------------|-----------------------------|--|--|--|--|--|--|
| TIME              | & ATTENDANCE                |  |  |  |  |  |  |
| [1] Parts         | and Maintenance Corporation |  |  |  |  |  |  |
|                   | 1                           |  |  |  |  |  |  |
|                   | ADE                         |  |  |  |  |  |  |
| 17:15:03          | 1/30/2014 Thursday          |  |  |  |  |  |  |

- b. <u>Log-in</u>
  - i. Using a Barcode
    - 1. Scan employee badge.
    - 2. The employee name will appear and the word "Welcome" will appear in green.

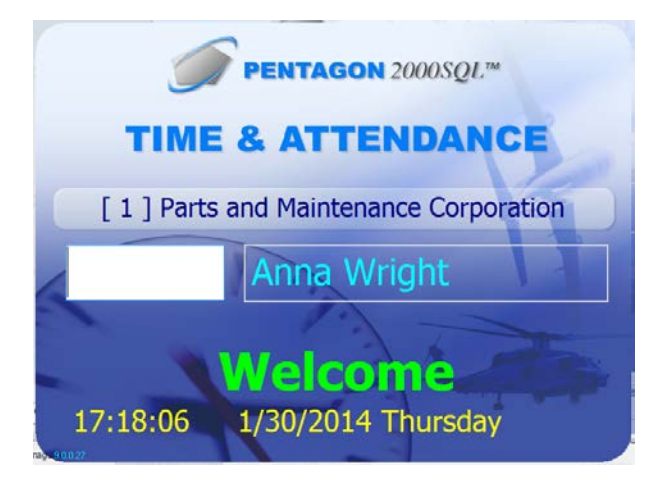

- ii. Using a Keyboard
  - 1. Type employee number and press the **Enter** key.
  - 2. The employee name will appear and the word "Welcome" will appear in green.

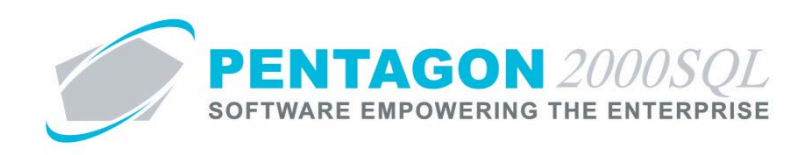

- c. Log-out
  - i. Using a Barcode
    - 1. Scan employee badge.
    - 2. The employee name will appear and the word "Goodbye" will appear in red.

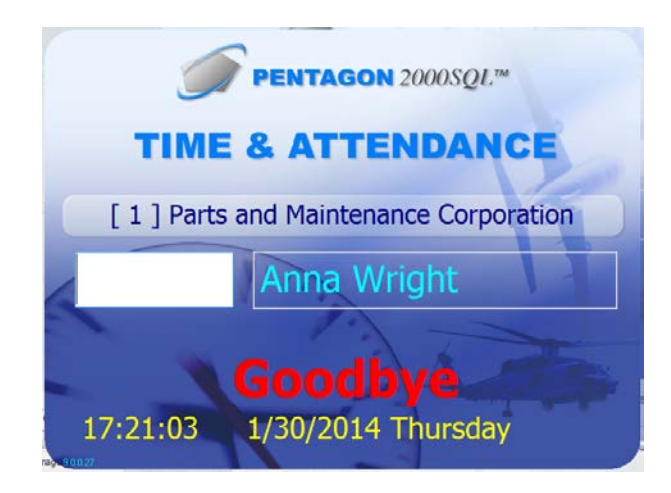

- ii. Using a Keyboard
  - 1. Type employee number and press the **Enter** key.
  - 2. The employee name will appear and the word "Goodbye" will appear in red.

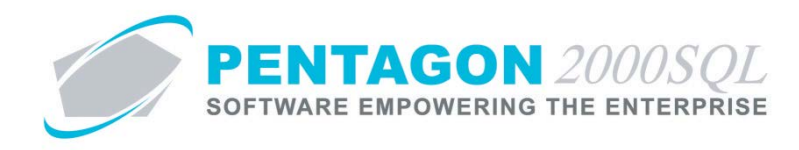

#### 8. Schedule Employee Absences/Leave

Authorized absences may be identified and tracked for pay and leave program purposes.

a. From the User/Employee Information window, left-click the Labor Rates tab.

| na con pos                       | BUZZ         | Last N           | ame : Wig | n.               | Seco      | nd Name :                       |                    |                  |             |            |   |   |
|----------------------------------|--------------|------------------|-----------|------------------|-----------|---------------------------------|--------------------|------------------|-------------|------------|---|---|
| Personal Info                    | ain Security | Doc Security Ap  | provals   | Labor Rates   Li | c/Certifi | cates Working Site              | s Info E           | mergency Contact | Preferences | Web Access | C | 4 |
| alary                            | Re           | te \$ Hour       |           | Holiday Hes      |           | Date Hired :                    |                    |                  | 11          |            |   |   |
| Monthly Sala     Monthly Sala    | ay           | 0.00[[00.00      |           | Half Day 00      | 00 Hrs    | Date Terminated :               |                    |                  |             |            |   |   |
| <ul> <li>Daily Salary</li> </ul> | w            | 130.00 08.00     | Hes       | Full Day         | OC PHI    | Commission % :<br>Maximum hours | 0.0                | 000              |             |            |   |   |
|                                  |              | 10000 0000       |           |                  |           | allowed in a week :             | a week : 00.00 Hrs |                  | Ha          |            |   |   |
|                                  |              |                  |           |                  |           |                                 | Absences           |                  |             |            |   |   |
| Include Nation                   | Holdess in   | Labor Shift Rate | ()        |                  |           |                                 |                    |                  |             |            |   |   |
| Payroll Report                   |              | Add              | Edit      | Delete           |           |                                 |                    |                  |             |            |   |   |
| Standard Hourly F                | Late         | Cost Code        | Shift     | Reg Cost         | Reg C     | harge Overt                     | ime Cost           | Overtime Charge  |             |            |   |   |
| Cost                             | 0.00         |                  |           |                  |           |                                 |                    |                  |             |            |   |   |
| Charge :                         | 0.00         |                  |           |                  | la dala 1 | n dentari                       |                    |                  |             |            |   |   |
| OverTime Hourly                  | Rate         | 1                |           |                  |           | or card and a                   |                    |                  |             |            |   |   |
| Cost:                            | 0.00         |                  |           |                  |           |                                 |                    |                  |             |            |   |   |
| Charge :                         | 0.00         |                  |           |                  |           |                                 |                    |                  |             |            |   |   |

- b. Add a Scheduled Absence
  - i. Left-click the Absences button.
  - ii. The Employee's Absences search window will appear.

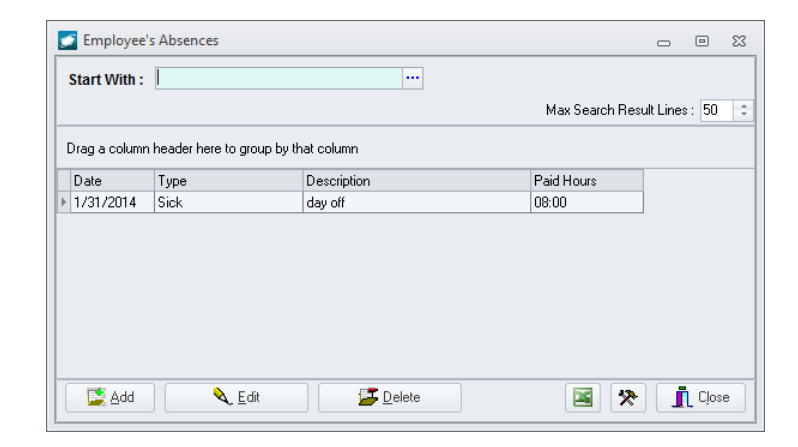

iii. Left-click the Add button

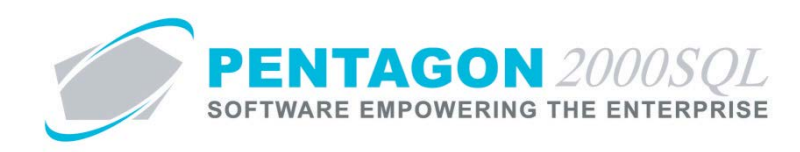

iv. The Employee's Absence window will appear.

| [Add] Employee's Absence                                            | 23    |
|---------------------------------------------------------------------|-------|
| / 🖑 🄀 🗸 🗐                                                           |       |
| <u>Edit</u> <u>D</u> elete <u>C</u> ancel O <u>K</u> C <u>l</u> ose |       |
| Date :                                                              | -     |
| Description :                                                       |       |
| Absence Tune :                                                      | _     |
| Paid Hours :                                                        |       |
| W/D Assignments MNT Assign                                          | ments |
| mit Assignments                                                     | mento |

- 1. **Date** field Select the date for which the absence is applicable.
- 2. **Description** field Enter a description for the absence.
- 3. **Absence Type** field Select the appropriate absence type.
- 4. **Paid Hours** field Enter the number of hours of leave.
- 5. Left-click the **OK** button on the **Employee's Absence** window toolbar to save the record.
- 6. Left-click the **Close** button on the **Employee's Absence** window toolbar to close the window.
- v. The absence will appear on the grid
- vi. Left-click the Close button

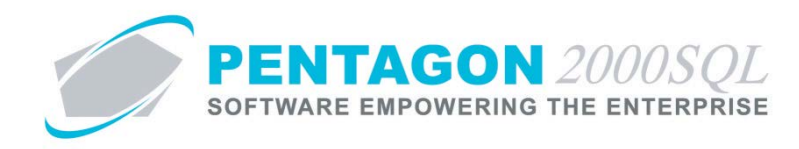

#### 9. Authorize Employee Overtime

Overtime authorizations may be created and managed.

- a. Authorized Daily Overtime Window
  - i. From the ribbon, left-click Administration, left-click Users & Groups, select Time and Attendance and left-click Authorized Daily Overtime.

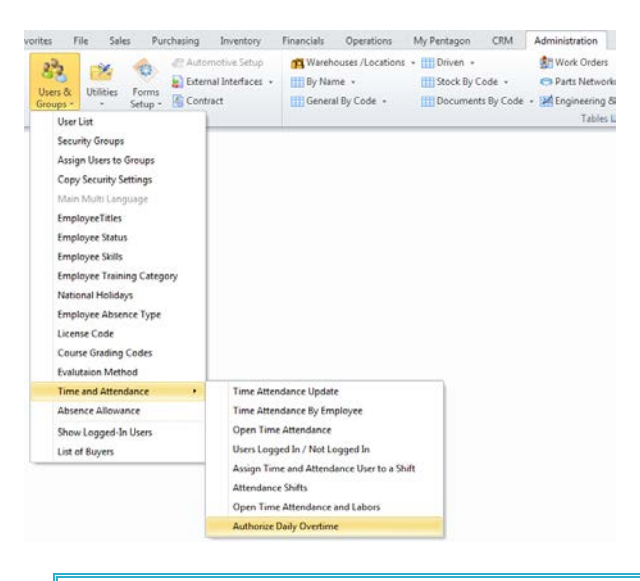

**NOTE:** You may also access this window from the **Administration** menu on the **Main Menu** toolbar (if the ribbon is not enabled) or from the **Admin** button on the **Main Menu** screen.

ii. The Authorized Daily Overtime window will appear.

| <b>2</b> | S Authorized Daily Overtime Σ |                          |                           |                    |                  |                     |                     |               |  |
|----------|-------------------------------|--------------------------|---------------------------|--------------------|------------------|---------------------|---------------------|---------------|--|
|          | dd<br>∦dd                     | <u>È</u> dit <u>D</u> el | Filter Default Clos       | e                  |                  |                     |                     |               |  |
| A        | ctive Filt                    | er                       |                           |                    |                  |                     |                     |               |  |
| Er       | nployee                       | : All Employees          |                           |                    |                  |                     |                     |               |  |
| A        | lowed ov                      | vertime for the follow   | wing day(s) : From 2/2/20 | 14                 |                  |                     |                     |               |  |
| Dr       | ag a col                      | lumn header here to      | o group by that column    |                    |                  |                     |                     |               |  |
| Co       | de                            | First Name               | Last Name                 | Working Start Date | Working End Date | Allow Early Sign In | Allow Late Sign Out | Authorized by |  |
| 003      | }                             | Stephanie                | Orozco                    | 1/1/2014           | 2/28/2014        | <b>V</b>            | <b>V</b>            | Anna Wright   |  |
| 005      | i                             | Anna                     | Wright                    | 1/1/2014           | 2/28/2014        | $\checkmark$        | $\checkmark$        | Anna Wright   |  |
|          |                               |                          |                           |                    |                  |                     |                     |               |  |
|          |                               |                          |                           |                    |                  |                     |                     |               |  |
|          |                               |                          |                           |                    |                  |                     |                     |               |  |
|          |                               |                          |                           |                    |                  |                     |                     |               |  |
|          |                               |                          |                           |                    |                  |                     |                     |               |  |
|          |                               |                          |                           |                    |                  |                     |                     |               |  |
|          |                               |                          |                           |                    |                  |                     |                     |               |  |
|          |                               |                          |                           |                    |                  |                     |                     |               |  |
|          |                               |                          |                           |                    |                  |                     |                     |               |  |

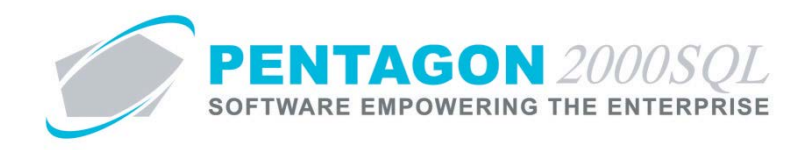

- b. Add an Authorized Employee Overtime Record
  - i. Left-click the Add button from the Authorized Daily Overtime window toolbar.
  - ii. The Authorized Daily Overtime window will appear.

| 🗾 Authorized Daily                  | / Overtime                                         |                                                             | 23 |
|-------------------------------------|----------------------------------------------------|-------------------------------------------------------------|----|
| $\times$                            |                                                    |                                                             |    |
| <u>C</u> ancel O <u>K</u>           |                                                    |                                                             |    |
| Employee                            |                                                    |                                                             |    |
| OverTime Date From                  | -                                                  | OverTime Date To :                                          |    |
| Authorized By                       | 005                                                | Anna Wright                                                 |    |
|                                     | Allow Early Sign In : 🔲<br>Allow Late Sign Out : 🔲 | Authorized Date : 2/3/2014                                  |    |
| OverTime Date From<br>Authorized By | :                                                  | OverTime Date To :  Anna Wright Authorized Date :  2/3/2014 |    |

- 1. **Employee** field Select the user for whom the overtime will be authorized.
- 2. **Overtime Date From** field Select the date on which overtime authorization begins.
- 3. **Overtime Date To** field Select the date on which overtime authorization ends.
- 4. Authorized By field Select the user who authorizes the overtime.
- 5. Allow Early Sign In flag check as "marked" to allow the user to sign-in early.
- 6. Allow late Sign Out flag check as "marked" to allow the user to sign out late.
- 7. Authorized Date flag Select the date that the overtime is authorized.
- 8. Left-click the **OK** button on the **Authorized Daily Overtime** window toolbar to save the record and close the window.
- iii. The overtime authorization will appear in the grid.
- iv. Left-click the Close button on the Authorized Daily Overtime window toolbar to close the window.

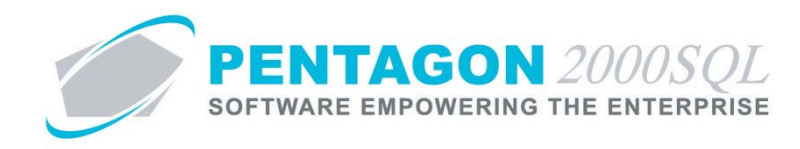

#### 10. Time and Attendance Update

From time to time, it may be necessary to manually update a time and attendance record entered through the ETS-TA terminal interface or otherwise.

- a. Time Attendance Update Window
  - i. From the ribbon, left-click Administration, left-click Users & Groups, select Time and Attendance and left-click Time Attendance Update.

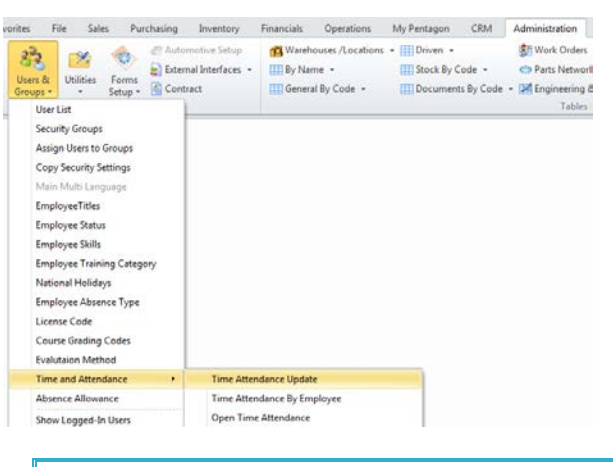

**NOTE:** You may also access this window from the **Administration** menu on the **Main Menu** toolbar (if the ribbon is not enabled) or from the **Admin** button on the **Main Menu** screen.

ii. The Time Attendance Update window will appear.

| 🗾 Time Attendance Update           |                                                       |          |        | 8                         |  |  |  |  |
|------------------------------------|-------------------------------------------------------|----------|--------|---------------------------|--|--|--|--|
| Edit Delete Setting Close          |                                                       |          |        |                           |  |  |  |  |
| Employee Code : Employee Nan       | ne :                                                  |          |        |                           |  |  |  |  |
| Working Dates, From : 2/3/2014     | To: 2/3/2014                                          |          |        |                           |  |  |  |  |
| Code First name Last name          | Start Time                                            | End Time | Total  | Total Time Without Breaks |  |  |  |  |
| Attendance Changes                 | <no data="" display="" to=""> Attendance Changes</no> |          |        |                           |  |  |  |  |
| Start Time End Time                | Total                                                 |          | Reason |                           |  |  |  |  |
| <no data="" display="" to=""></no> |                                                       |          |        |                           |  |  |  |  |

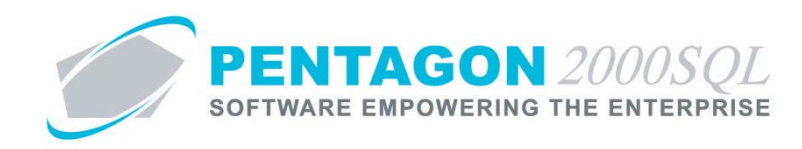

- b. Perform a Time Attendance Update
  - i. Select an employee and working date range.
  - ii. A list of all applicable records will appear.
  - iii. Select the record to edit.
  - iv. Left-click the Edit button on the Time Attendance Update window toolbar.
  - v. The Update worked date window will appear.

| 💽 Update worked date         | 23 |
|------------------------------|----|
| $\times$                     |    |
| <u>C</u> ancel O <u>K</u>    |    |
|                              |    |
| Start : 1/30/2014 - 17:18:05 | ÷  |
| End: 1/30/2014 T7:21:02      | ÷  |
| Total : 00:02:57             |    |
| Reason :                     |    |
|                              |    |
|                              |    |

- 1. Adjust the start and end dates and times as required
- 2. **Reason** field –Identify a reason for the change.
- 3. Left-click the **OK** button on the **Update** worked date to save the record and close the window.
- vi. The change will show up in the grid.
- vii. Left-click the Close button on the Time Attendance Update window to close the window.

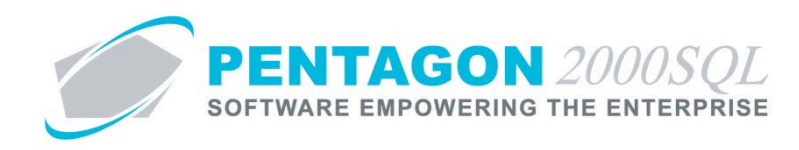

# 11. Manual Time Attendance Input

In some instances, it may be necessary to manually input time and attendance data instead of using the ETS-TA terminal interface.

- a. Time Attendance By Employee Window
  - i. From the ribbon, left-click Administration, left-click Users & Groups, select Time and Attendance and left-click Time Attendance By Employee.

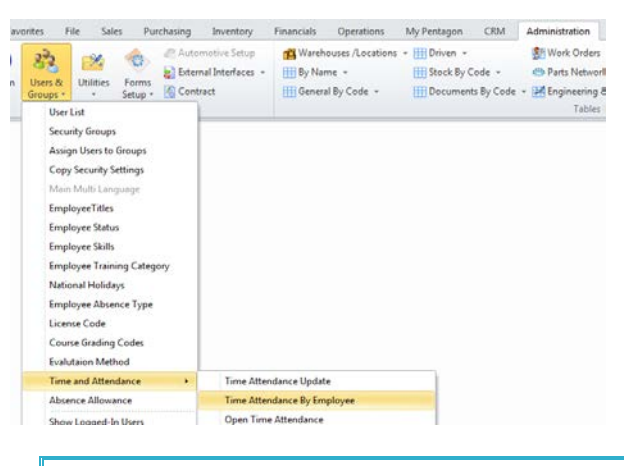

**NOTE:** You may also access this window from the **Administration** menu on the **Main Menu** toolbar (if the ribbon is not enabled) or from the **Admin** button on the **Main Menu** screen.

ii. The **Time Attendance By Employee** window will appear.

| 🗾 Time Atte            | endance By Employe         | e                 |            |             |          |            | 23                        |
|------------------------|----------------------------|-------------------|------------|-------------|----------|------------|---------------------------|
| ÷.,                    | 🖇 📃 🚳                      |                   |            |             |          |            |                           |
| <u>A</u> dd <u>D</u> e | elete Save Set <u>t</u> in | ig C <u>l</u> ose |            |             |          |            |                           |
|                        | 101 /001 4                 |                   | (appr      | Anna McCala |          |            |                           |
| Work Date :            | 73172014 👻                 | User Code :       | UU5 J ···· | Anna Wright |          |            |                           |
| User Code              | First Name                 | Last Name         | Work Date  | Start Time  | End Time | Total Time | Total Time Without Breaks |
| 005                    | Anna                       | Wright            | 1/31/2014  | 15:47       | 15:47    | 00:00:00   | 00:00:00                  |
|                        |                            |                   |            |             |          |            |                           |

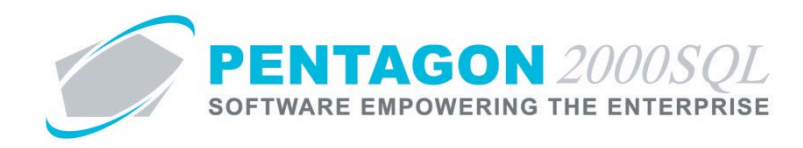

- b. *Enter Time Attendance for Employees* 
  - i. Select the Work Date and User Code.
  - ii. Left-click the Add button on the Time Attendance By Employee window toolbar.
  - iii. A record will appear in the grid.
    - 1. Adjust Work Date, Start Time, and End Time as necessary.
    - 2. Left click the **Save** button on the **Time Attendance By Employee** window toolbar to save the record.
    - 3. A **Confirm** window will appear with the following message:

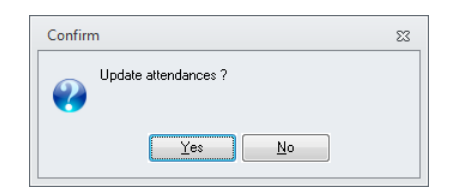

- 4. Left-click the **Yes** button.
- iv. Left-click the Close button on the Time Attendance By Employee window to close the window.

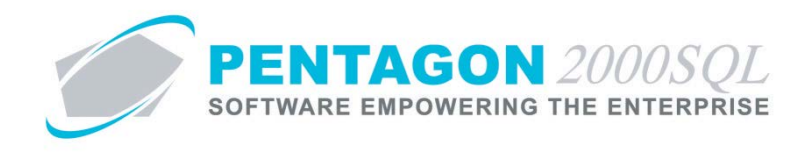

#### 12. View Open Time and Attendance Records

- a. Open Time Attendance Working Dates Window
  - i. From the ribbon, left-click Administration, left-click Users & Groups, select Time and Attendance and left-click Open Time Attendance.

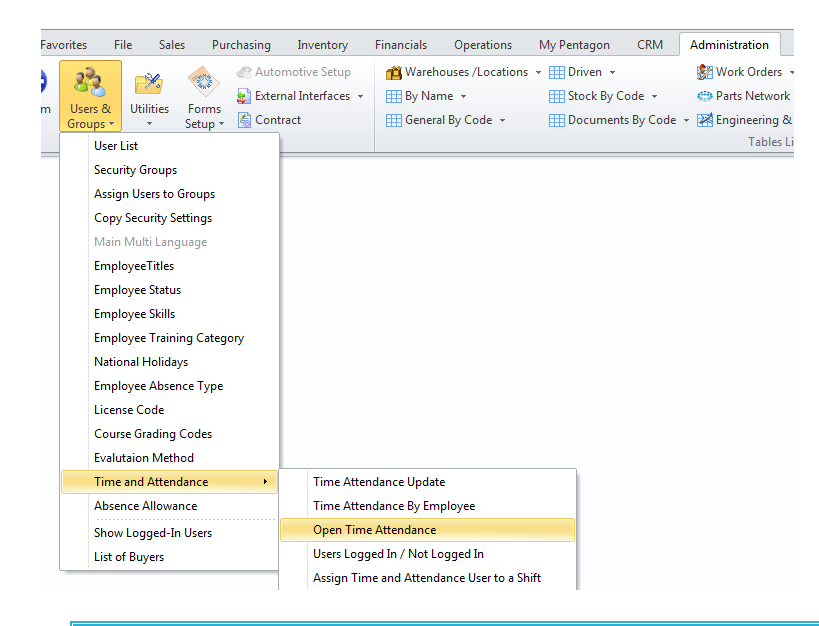

**NOTE:** You may also access this window from the **Administration** menu on the **Main Menu** toolbar (if the ribbon is not enabled) or from the **Admin** button on the **Main Menu** screen.

ii. The **Options** window will appear.

| 💋 Options                 | _ D                                                                                                    |
|---------------------------|----------------------------------------------------------------------------------------------------|
| Working Dates<br>Employee | Variant Date Range From: 1/1/2014 V To: 1/31/2014 V From: C Days Report Running To: Days Report Running |
|                           | Filtering Description                                                                                   |
| Range Selections          | Range Values                                                                                            |
| Working Dates             | Between "1/1/2014" And "1/31/2014"                                                                      |
| Employee                  | User Code : (005)                                                                                       |
|                           | □<br>□<br><u>□</u><br><u>□</u><br><u>□</u><br><u>□</u><br><u>□</u><br><u>□</u><br><u>□</u>              |

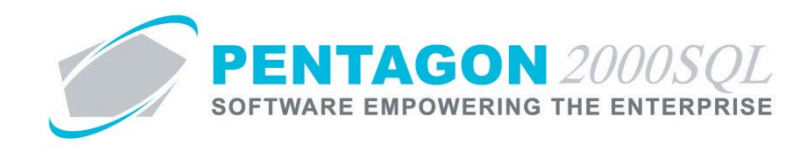

- 1. Available filters:
  - a. Working Dates Identify the date range for which you would like view open records.
  - b. Employee Identify the list of employees to include on the report.
- 2. Left-click the **OK** button.
- iii. The Open Time Attendance Working Dates window will appear.

| 🗾 Open Tin          | Open Time Attendance Working Dates: [ From Jan-03-2014 To Feb-03-2014 ] 🛛 🕅 |               |                     |          |            |  |  |  |
|---------------------|-----------------------------------------------------------------------------|---------------|---------------------|----------|------------|--|--|--|
| Close <u>A</u> ll N | Iew <u>D</u> ate <u>U</u> pd Time                                           | Filter Export | - [ose              |          |            |  |  |  |
| User Code           | First Name                                                                  | Last Name     | Start Time          | End Time | Total Time |  |  |  |
| 005                 | Anna                                                                        | Wright        | 2/3/2014 3:53:50 PM | 4        |            |  |  |  |
|                     |                                                                             |               |                     |          |            |  |  |  |
|                     |                                                                             |               |                     |          |            |  |  |  |
|                     |                                                                             |               |                     |          |            |  |  |  |
|                     |                                                                             |               |                     |          |            |  |  |  |
|                     |                                                                             |               |                     |          |            |  |  |  |
|                     |                                                                             |               |                     |          |            |  |  |  |
|                     |                                                                             |               |                     |          |            |  |  |  |
|                     |                                                                             |               |                     |          |            |  |  |  |
|                     |                                                                             |               |                     |          |            |  |  |  |
|                     |                                                                             |               |                     |          |            |  |  |  |
|                     |                                                                             |               |                     |          |            |  |  |  |

- b. Attendance Shifts Window Toolbar
  - i. **Close All** button Left-click to close all open time and attendance records at the current time.
  - ii. **New Date** button Left-click to change the date range that is displayed.
  - iii. **Upd Time** button Left-click to identify the date and time that the record should be closed. A reason may also be identified.
  - iv. Filter button Left-click to reopen the Options window.
  - v. **Export** option Left-click to save the grid to a .csv file.
  - vi. **Close** button Left-click to close the **Attendance Shifts** window.

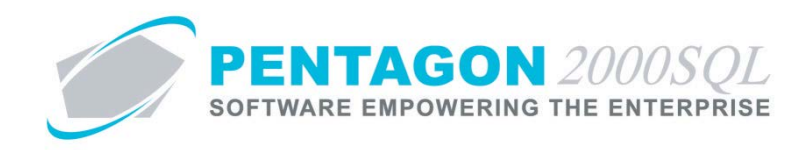

# 13. View Users Logged In

a. From the ribbon, left-click Administration, left-click Users & Groups, select Time and Attendance and leftclick Users Logged In / Not Logged In.

| vorites File Sales Purchasing                                                                                                    | Inventory                                 | Financials      | Operations                              | My Penta              | gon CRM                                  | Administration                                                                             |
|----------------------------------------------------------------------------------------------------|-------------------------------------------|-----------------|-----------------------------------------|-----------------------|------------------------------------------|--------------------------------------------------------------------------------------------|
| Users & Utilities Forms & Auto<br>Users & Utilities Forms & Exter<br>Groups & Exter<br>Security Groups<br>Assign Users to Groups<br>Copy Security Settings<br>Main Multi Language<br>Employee Trilles<br>Employee Status<br>Employee Status<br>Employee Training Category<br>National Holidays<br>Employee Absence Type<br>License Code<br>Course Grading Codes | motive Setup<br>nal Interfaces  +<br>ract | 📫 Wareh         | ouses /Locations<br>ne +<br>1 By Code + | Driv     Driv     Doc | - en +<br>:k By Code +<br>uments By Code | <ul> <li>Work Orders</li> <li>Parts Network</li> <li>Engineering &amp; Tables I</li> </ul> |
| Evalutaion Method                                                                                                    | Time Atter                                | idance Undati   |                                         | _                     |                                          |                                                                                            |
| Absence Allowance                                                                                                    | Time Atter                                | idance By Em    | ployee                                  |                       |                                          |                                                                                            |
| List of Buyers                                                                                                    | Users Logg                                | jed In / Not Lo | ogged In                                |                       |                                          |                                                                                            |
|                                                                                                    | Assign Tim                                | ne and Attend   | ance User to a Sh                       | ift                   |                                          |                                                                                            |

**NOTE:** You may also access this window from the **Administration** menu on the **Main Menu** toolbar (if the ribbon is not enabled) or from the **Admin** button on the **Main Menu** screen.

b. The Users Logged In / Not Logged In window will appear.

|   | Users Logo  | ged In \ Not Logg | ed In     |                     |                     |            |           |                           | 23 |
|---|-------------|-------------------|-----------|---------------------|---------------------|------------|-----------|---------------------------|----|
|   | -<br>Close  |                   |           |                     |                     |            |           |                           |    |
|   |             |                   |           |                     |                     |            |           |                           |    |
|   | Users Logge | dln               |           |                     | Users Not Logged In |            |           |                           |    |
| l | Jser Code   | First Name        | Last Name | Date/Time Logged In | User Code           | First Name | Last Name | Last Date/Time Logged Out |    |
| 0 | 05          | Anna              | Wright    | 2/3/2014 3:53:50 PM | 001                 | Margaret   | Fagan     | 5/22/2012 7:45:56 PM      |    |
|   |             |                   |           |                     | 002                 | Cruz       | Haire     | 1/31/2014 2:08:00 PM      |    |
|   |             |                   |           |                     | 003                 | Stephanie  | Orozco    | 7/18/2005 8:03:48 PM      |    |
|   |             |                   |           |                     | 004                 | Michael    | Сох       |                           | ≣  |
|   |             |                   |           |                     | 006                 | Leslie     | Ashley    |                           |    |
|   |             |                   |           |                     | 007                 | Vincent    | Johnston  |                           |    |
|   |             |                   |           |                     | 008                 | Michael    | Schade    |                           |    |
|   |             |                   |           |                     | 009                 | Paul       | Schuster  |                           |    |
|   |             |                   |           |                     | 010                 | James      | Franks    |                           |    |
|   |             |                   |           |                     | 011                 | Brian      | Brown     |                           |    |
|   |             |                   |           |                     | 012                 | Nathan     | Lee       |                           |    |
|   |             |                   |           |                     | 013                 | Louis      | Morel     |                           |    |
|   |             |                   |           |                     | 014                 | Iris       | Smith     |                           | -  |

c. Left-click the **Close** button to close the window.

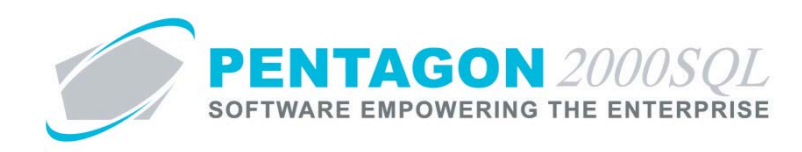

# 14. Reports

- a. Open the Report Menu
  - i. From the Main Menu screen, left-click the Reports.
  - ii. The Reports Menu window will appear.

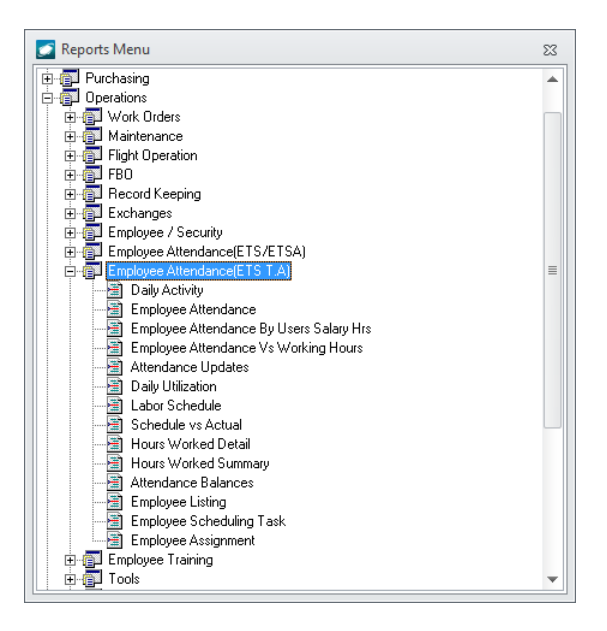

- iii. Left-click **Operations** to expand the tree.
- iv. Left-click Employee Attendance (ETS TA) to expand the tree.

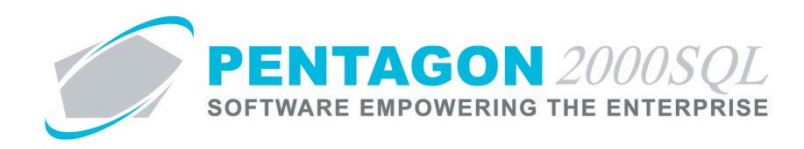

b. Daily Activity Report

Reports summary activity for a particular day.

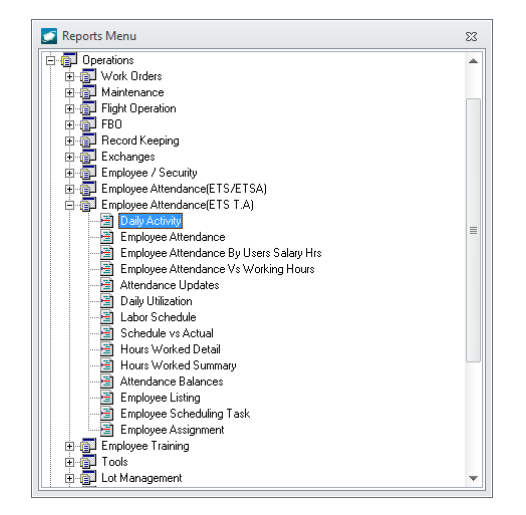

- i. Available filters:
  - 1. Working Day Identify the day for which the report is applicable
  - 2. Employee Identify the list of employees to include on the report
  - 3. Employee Company Identify a Company, Division, and Department
- ii. Column Definitions
  - 1. Name Displays employee name
  - 2. EMP ID Displays employee Number
  - 3. Start Displays the first time the employee logged in for the day
  - 4. End Displays the last time the employee logged out for the day
  - 5. Daily Reg Hrs Displays the total regular hours for the day (not including breaks)
  - 6. Daily OT Hrs Displays the overtime hours if the user works more than the assigned shift.
  - 7. Weekly Reg Hrs Displays the total regular hours from the beginning of the week until the selected date.
  - 8. Weekly OT Hrs Displays overtime hours from the beginning of the week until the selected date.
  - 9. Exception Displays remarks such as "Early In" and "Late Out"

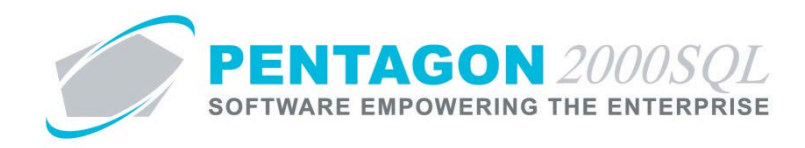

# c. Employee Attendance Report

Reports login and logout detail for a range of dates and compares to the hours required for the shift worked.

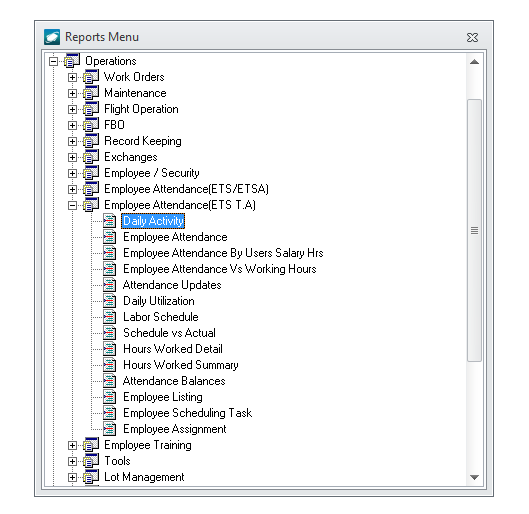

- i. Available filters:
  - 1. Report Settings
    - a. Choose to subtract breaks
  - 2. Work Dates Identify the date range for which the report is applicable
  - 3. Employee Identify the list of employees to include on the report
  - 4. Employee Company Identify a Company, Division, and Department

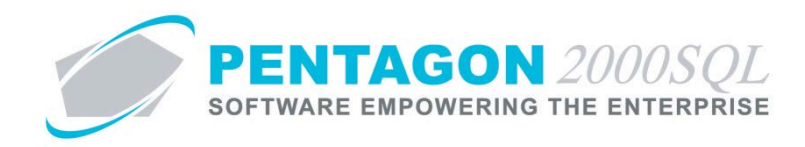

# d. Employee Attendance Report By Users Salary Hours Report

Reports login and logout detail for a range of dates and compares to the salary hours identified in the employee's user file.

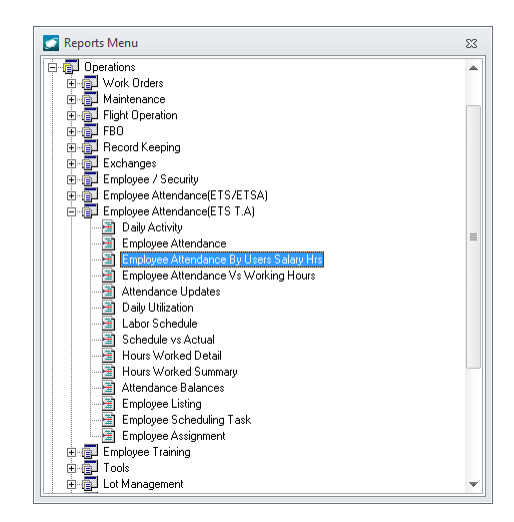

- i. Sort options:
  - 1. Employee Number
  - 2. Company/Div/Dept
- ii. Available filters:
  - 1. Report Settings
    - a. Include absent days as regular paid hours
    - b. Show value as decimals
  - 2. Work Dates Identify the date range for which the report is applicable
  - 3. Employee Identify the list of employees to include on the report

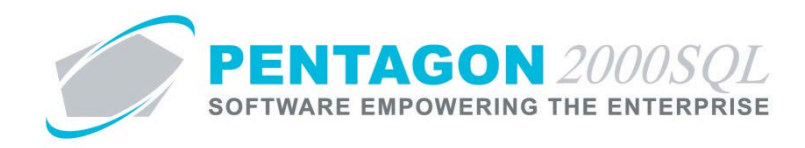

# e. Employee Attendance Report Vs Working Hours Report

Reports login and logout detail for a range of dates and compares to the hours logged in ETS against work orders.

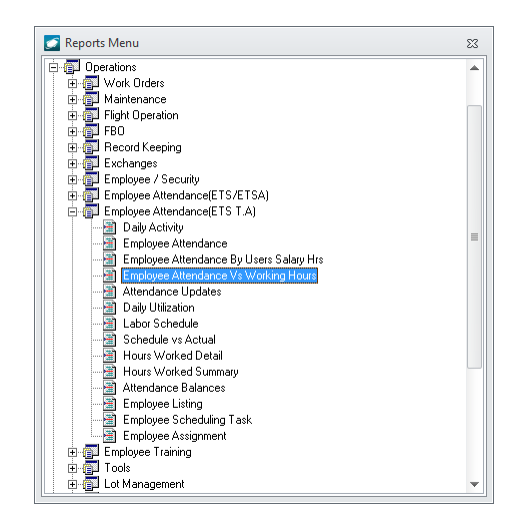

- i. Available filters:
  - 1. Report Settings
    - a. Subtract breaks
  - 2. Work Dates Identify the date range for which the report is applicable
  - 3. Employee Identify the list of employees to include on the report
  - 4. Employee Company Identify a Company, Division, and Department

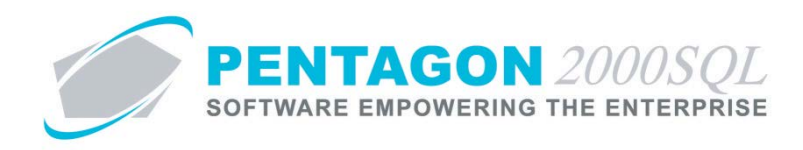

#### Attendance Updates Report f.

Reports manual updates made to time and attendance.

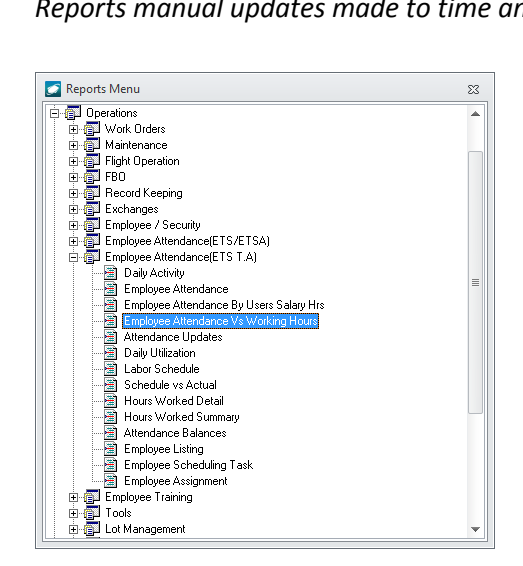

- i. Available filters:
  - 1. Work Dates Identify the date range for which the report is applicable
  - 2. Employee Identify the list of employees to include on the report

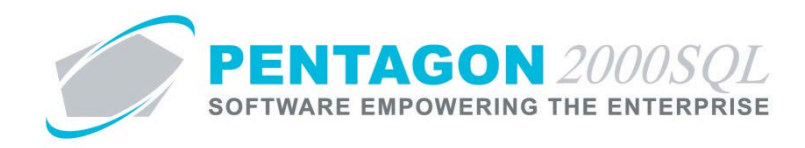

# g. Daily Utilization Report

Reports summary activity for a particular day in comparison to scheduled shift hours.

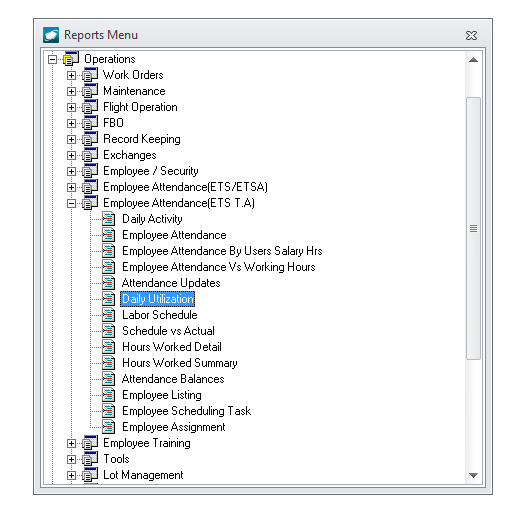

- i. Available filters:
  - 1. Working Day Identify the day for which the report is applicable
  - 2. Employee Identify the list of employees to include on the report
  - 3. Employee Company Identify a Company, Division, and Department
- ii. Column Definitions
  - 1. Name Displays employee name
  - 2. EMP ID Displays employee number
  - 3. Schedule Displays the start time and end time of the shift(s)
  - 4. Start Displays the first time the employee logged in for the day
  - 5. End Displays the last time the employee logged out for the day
  - 6. Hours Worked Displays the total number of hours worked for the day
  - Sched vs. Actual +/- Displays the difference between scheduled shift hours and actual hours worked
  - 8. Exception Displays remarks such as "Early In" and "Late Out"

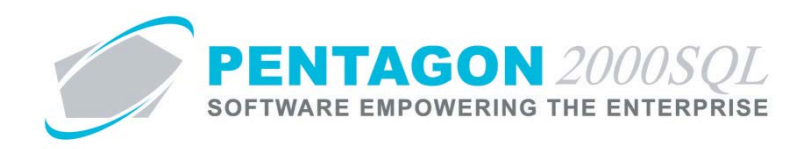

# h. Labor Schedule Report

Reports schedule for a particular workweek based upon shifts to which the employees are assigned, scheduled absences and holidays.

| 💽 Reports Menu                    | 23 |
|-----------------------------------|----|
| 🚊 👩 Operations                    |    |
| 🕀 🗊 🗊 Work Orders                 |    |
| 😟 🕀 🔂 Maintenance                 |    |
| 🕀 ஞ Flight Operation              |    |
| 😟 👜 🚰 FBO                         |    |
| 🖶 🗊 Record Keeping                |    |
| 🕀 👘 Exchanges                     |    |
| 😟 👘 🗊 Employee / Security         |    |
| 😥 👘 Employee Attendance(ETS/ETSA) |    |
| 😑 👘 Employee Attendance(ETS T.A)  |    |
| Daily Activity                    | _  |
| Employee Attendance               | -  |
|                                   |    |
|                                   |    |
|                                   |    |
|                                   |    |
|                                   |    |
|                                   |    |
|                                   |    |
|                                   |    |
|                                   |    |
|                                   |    |
|                                   |    |
| 🔚 🦾 Employee Assignment           |    |
| 🔲 🕀 🚰 Employee Training           |    |
| 📄 🕀 👜 Tools                       |    |
| 🔲 🕀 👜 Lot Management              | •  |

- i. Available filters:
  - 1. Start Week Day The report will be printed for the week in which the selected date falls.
  - 2. Employee Identify the list of employees to include on the report

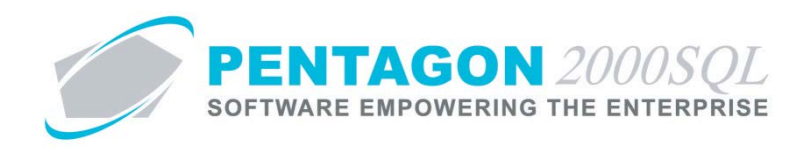

# i. Schedule vs Actual Report

Reports scheduled hours for a particular workweek based upon shifts to which the employees are assigned and the actual hours worked; variance is also reported.

| 💽 Reports Menu                    | 23 |
|-----------------------------------|----|
| 🖨 👩 Operations                    |    |
| 🕀 🗊 Work Orders                   |    |
| 🚊 🚰 Maintenance                   |    |
| 🗄 👘 Flight Operation              |    |
| 🗄 💼 FBO                           |    |
| 🗄 🗊 Record Keeping                |    |
| 🗄 🗊 Exchanges                     |    |
| 🗄 👘 Employee / Security           |    |
| 🗄 👘 Employee Attendance(ETS/ETSA) |    |
| 😑 👘 Employee Attendance(ETS T.A)  |    |
|                                   |    |
|                                   | -  |
|                                   |    |
|                                   |    |
|                                   |    |
|                                   |    |
| Labor Schedule                    |    |
|                                   |    |
|                                   |    |
|                                   |    |
|                                   |    |
|                                   |    |
|                                   |    |
| Employee Assignment               |    |
| 🗄 👘 Employee Training             |    |
| 🚊 💼 🚮 Tools                       |    |
| 🗄 🗊 Lot Management                | •  |

- i. Available filters:
  - 1. Start Week Day The report will be printed for the week in which the selected date falls.
  - 2. Employee Identify the list of employees to include on the report

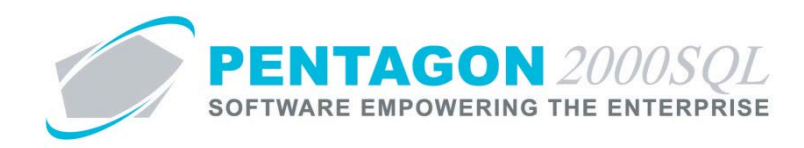

# j. Hours Worked Detail Report

Reports hours worked by day and by pay type. This report may be useful if keying into a third party payroll system and you must identify different pay types by day.

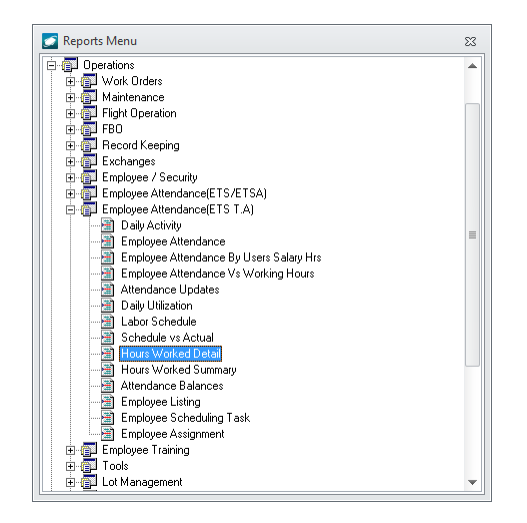

- i. Available filters:
  - 1. Work Dates Identify the date range for which the report is applicable
  - 2. Employee Identify the list of employees to include on the report
  - 3. Report Settings
    - a. Detailed (choose to remove detail)
  - 4. Employee Company Identify a Company, Division, and Department
- ii. Column Definitions
  - 1. **Date Worked** Displays the date
  - 2. Start Displays the first time the employee logged in for the day
  - 3. End Displays the last time the employee logged out for the day
  - 4. Daily Reg Hrs Displays the total regular hours for the day (not including breaks)
  - 5. Daily OT Hrs Displays the overtime hours if the user works more than the assigned shift.
  - 6. Exception Displays remarks such as "Early In" and "Late Out"

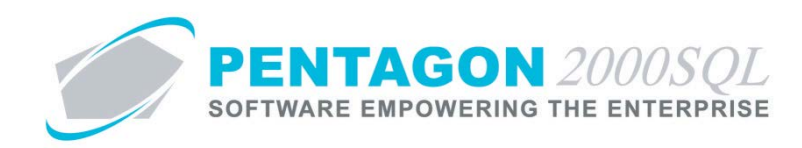

- iii. Label Definitions
  - 1. Reg A Regular hours of pay type A
  - 2. Reg B Regular hours of pay type B
  - 3. Reg C Regular hours of pay type C
  - 4. Overtime A Overtime hours of overtime pay type A
  - 5. Overtime B Overtime hours of overtime pay type B
  - 6. **Overtime C** Overtime hours of overtime pay type C
  - 7. Overtime A (H) Overtime hours of overtime pay type A worked on a non-working day or holiday.
  - 8. **Overtime B (H)** Overtime hours of overtime pay type B worked on a non-working day or holiday.
  - 9. Overtime C (H) Overtime hours of overtime pay type C worked on a non-working day or holiday.

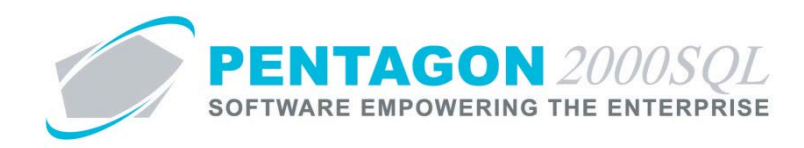

# k. Hours Worked Detail Report

Reports hours worked for a date range by pay type. This report may be useful if keying into a third party payroll system and you must identify different pay types by period.

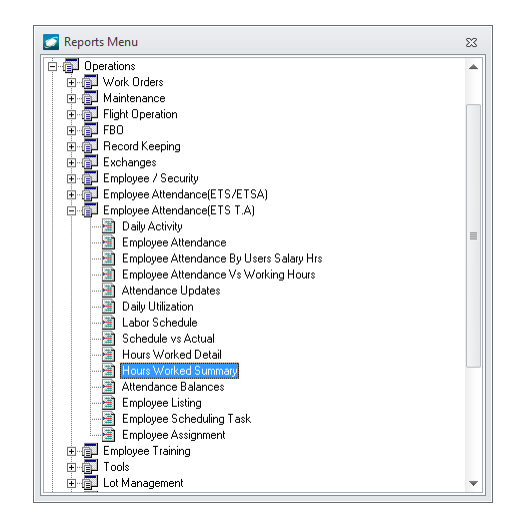

- i. Available filters:
  - 1. Work Dates Identify the date range for which the report is applicable
  - 2. Employee Identify the list of employees to include on the report
  - 3. Employee Company Identify a Company, Division, and Department
- ii. Column Definitions
  - 1. Name Displays employee name
  - 2. EMP ID Displays employee number
  - 3. Reg A Displays regular hours of pay type A
  - 4. **Reg B** Displays regular hours of pay type B
  - 5. **Reg C** Displays regular hours of pay type C
  - 6. Overtime A Displays overtime hours of overtime pay type A
  - 7. **Overtime B** Displays overtime hours of overtime pay type B
  - 8. **Overtime C** Displays overtime hours of overtime pay type C
  - 9. **Overtime A (H)** Displays overtime hours of overtime pay type A worked on a non-working day or holiday.

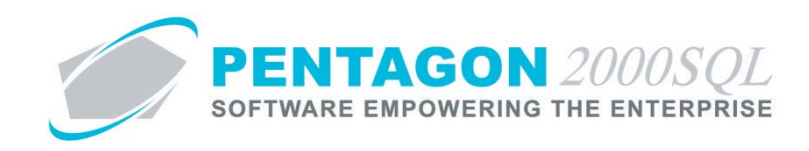

- 10. **Overtime B (H)** Displays overtime hours of overtime pay type B worked on a non-working day or holiday.
- 11. **Overtime C (H)** Displays overtime hours of overtime pay type C worked on a non-working day or holiday.
- 12. Total Displays total hours worked
- 13. Absence Displays total hours of absence recorded

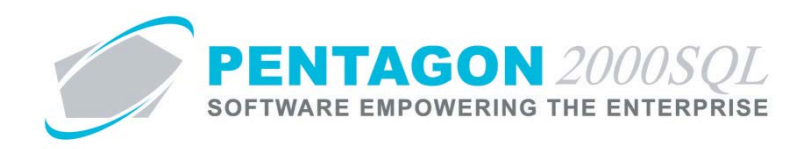

# I. Attendance Balances Report

*Reports the attendance (leave) plans to which the employee is assigned including absence hours available, hours taken and hours remaining.* 

| 💽 Reports Menu                    | 83 |
|-----------------------------------|----|
| 🚊 👘 Operations                    |    |
| 😟 🗊 Work Orders                   |    |
| 😟 🕀 🗊 Maintenance                 |    |
| 🖶 👜 🌆 Flight Operation            |    |
| 📄 💮 🗊 FBO                         |    |
| 😟 👜 🚰 Record Keeping              |    |
| 🕀 🗊 Exchanges                     |    |
| 🖶 👜 Employee / Security           |    |
| 🖶 👜 Employee Attendance(ETS/ETSA) |    |
| 😑 👘 Employee Attendance(ETS T.A)  |    |
|                                   | _  |
|                                   |    |
|                                   |    |
|                                   |    |
|                                   |    |
|                                   |    |
|                                   |    |
| Schedule vs Actual                |    |
|                                   |    |
| Hours Worked Summary              |    |
| Attendance Balances               |    |
| Employee Listing                  |    |
| Employee Scheduling Task          |    |
| Employee Assignment               |    |
| E gui Employee I raining          |    |
| I ools                            |    |
| E Cot Management                  | •  |

- i. Available filters:
  - 1. Employee Identify the list of employees to include on the report
  - 2. Attendance Date Identify the date range for which the report is applicable

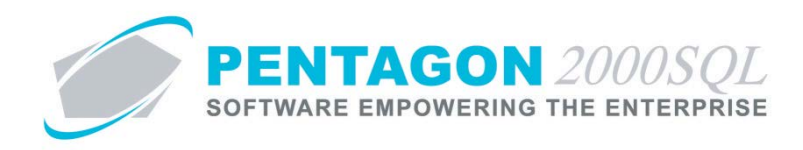

#### m. Employee Listing Report

Reports detailed information about employees.

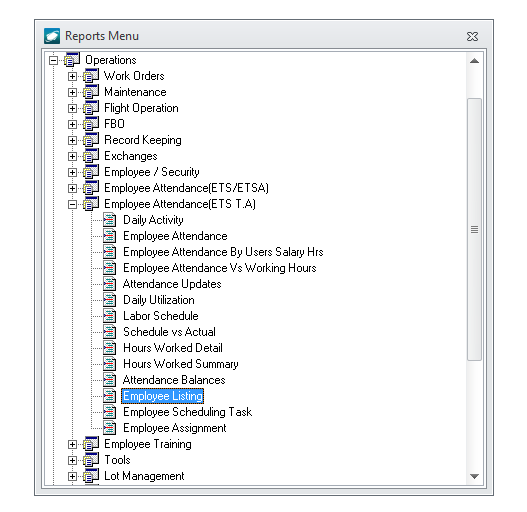

- i. Available filters:
  - 1. Employee Identify the list of employees to include on the report
  - 2. User is Active Identify whether you would like to include all employees or only active employees
  - 3. Date Hired Identify a date range to include only employees hired in that range
  - 4. InHouse Certificate Expires On Identify a date range to include only employees who will have their in house certificate expire in that range
  - 5. FAA Certificate Expires On Identify a date range to include only employees who will have their FAA certificate expire in that range
  - 6. Current Operation Base Identify a list of locations to limit the report to employees assigned to those selected locations
  - 7. Skill Code Identify a list of skills to limit the report to employees with the selected skills
  - 8. Employee Company Identify a Company, Division, and Department

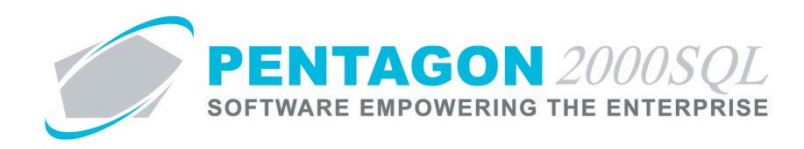

# n. Employee Scheduling Task Report

Reports the work orders to which employees are assigned.

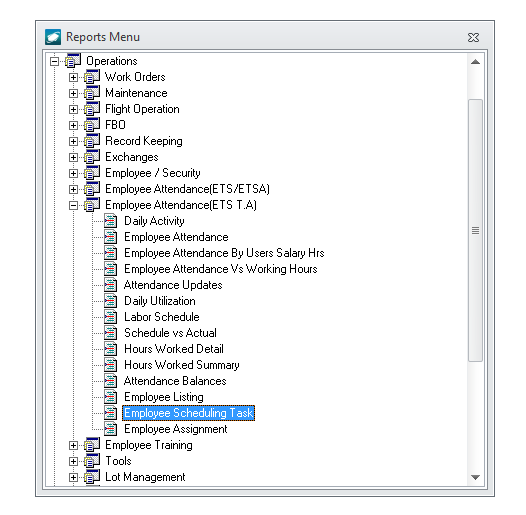

- i. Available filters:
  - 1. Document No Identify the work orders (Component and Maintenance) that should be included in the report
  - 2. Employee Identify the list of employees to include on the report
  - 3. Date Identify the date range for which the report is applicable
  - 4. Employee Company Identify a Company, Division, and Department

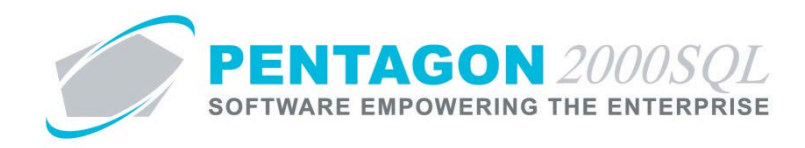

# o. Employee Assignment Report

Reports the number of assigned hours vs the number of open hours for each employee by day.

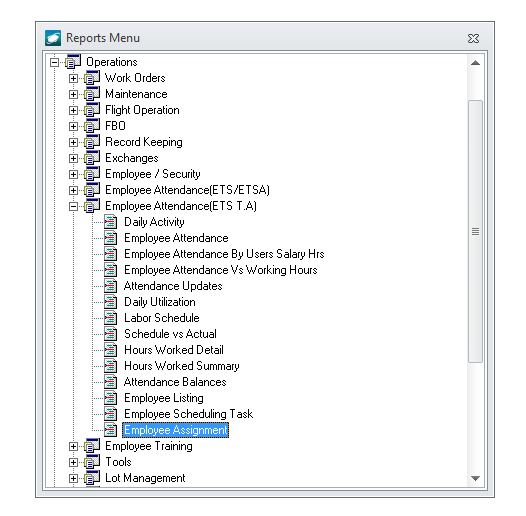

- i. Available filters:
  - 1. As of The report will be printed for the week following the selected date (including the selected date).
  - 2. Employee Identify the list of employees to include on the report
  - 3. Employee Company Identify a Company, Division, and Department